# How to Use my.scouting.org for Training

Start off by going to my.scouting.org and logging in with your username and password.

If you don't currently have an account, you will need to make one. If you have one and are locked out for some reason, please contact your Council Service Center/Office for help.

|                                                                                                    | Login to my.Scouting                                                                                       |
|----------------------------------------------------------------------------------------------------|----------------------------------------------------------------------------------------------------|
| Welcome to my.Scouting New to Scouting or don't have an account? Creating an Approximation account allows access to various tools to between a scout and that and the statement is scouted in the statement in the scoute and the statement in the scoute and the statement in the scoute and the statement in the scoute and the statement in the scoute and the statement in the scoute and the statement in the scoute and the statement in the scoute and the statement in the scoute and the statement in the scoute and the statement in the scoute and the statement in the scoute and the statement in the scoute and the scoute and the scoute access the statement in the scoute and the scoute access the statement in the scoute access the scoute access the scoute access the statement in the scoute access the statement in the scoute access the scoute access the scoute | Enter your username<br>Enter your password                                                                 |
| CREATE ACCOUNT<br>CREATE ACCOUNT<br>CREATE ACCOUNT<br>CREATE ACCOUNT                                                                                                    | LOGIN<br>Forgot usemame / password?<br>OR<br>G Sign in e Sign in with Apple<br>Using Google or Apple Login |
| Register<br>Register                                                                                                    |                                                                                                    |

Once you are in your account, go over to the "**Menu**" button in the top left corner of the screen, and click on it. A menu should drop down. You will then click on "**My Training**."

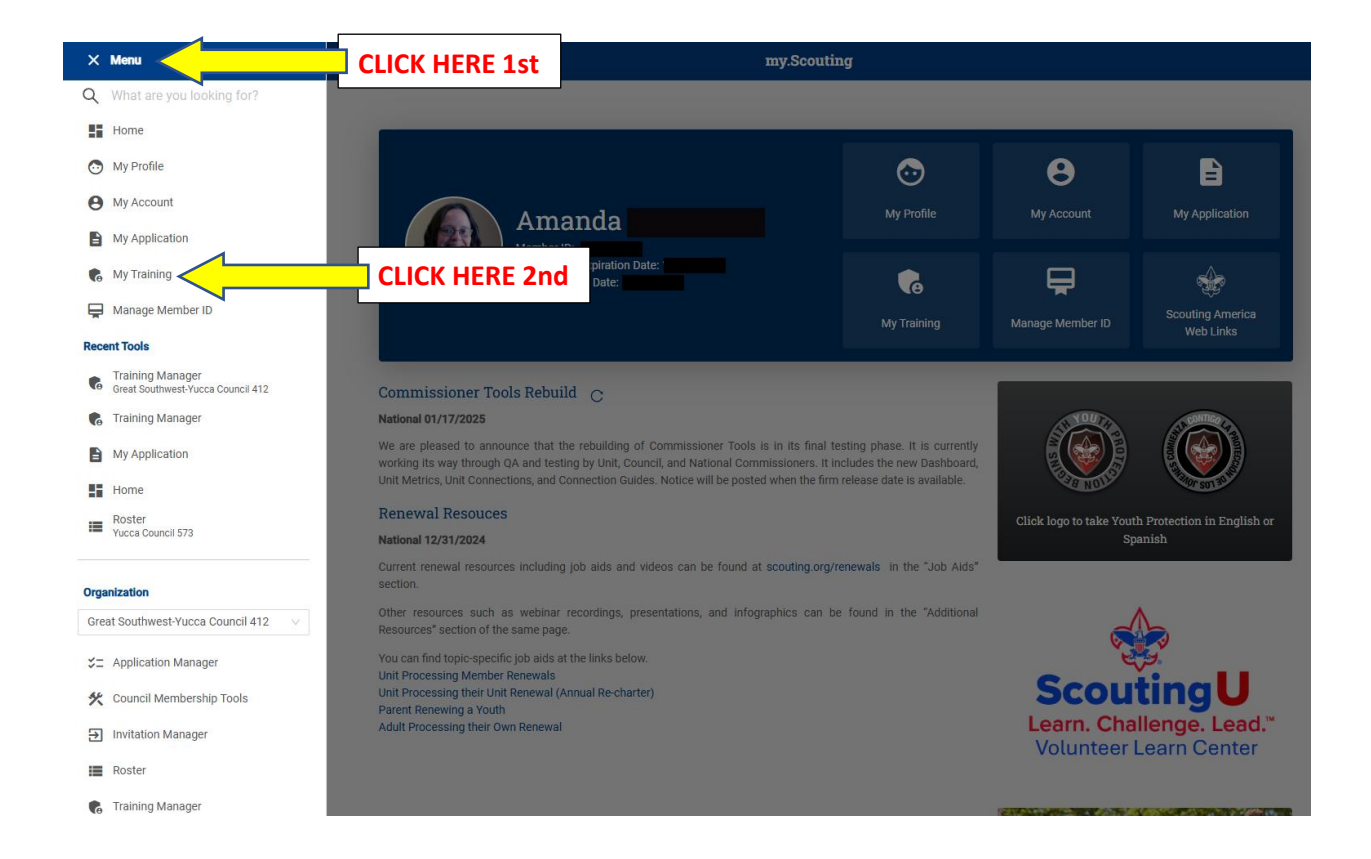

After clicking on "**My Training**," your new page should look like the one below.

|                        | my.Scouting                                                                                                    | My Training                                                                                                    |                                                                                                |
|------------------------|----------------------------------------------------------------------------------------------------|----------------------------------------------------------------------------------------------------|------------------------------------------------------------------------------------------------|
|                        | My Youth Protection Training                                                                                                    |                                                                                                    |                                                                                                |
|                        | Select one of the Youth Protection Trainings below. New leade<br>youth begins. To take other Scouting America trainings, go to<br>Requirements tab. | rs are required to take Youth Protection Training prior to<br>fraining Courses by Program below. To view and take tra | registration and before volunteer service with<br>inings specific to your position, select the |
|                        | ① YPT Status: ACTIVE                                                                                                    |                                                                                                    | Additional guidance in YPT                                                                     |
| aining                 |                                                                                                    | Completed                                                                                                    | 🖨 Print Certificate                                                                            |
| PT and Training Center | Youth Protection Training Y01                                                                                                    | Expires                                                                                                    | C Retake Course                                                                                |
| aguiromonto            |                                                                                                    |                                                                                                    | 🔿 Repetir Curso                                                                                |
|                        | Cub Scouting Scou                                                                                                    | ts BSA Venturing                                                                                                    | Sea Scouts                                                                                     |
|                        | Exploring Youth                                                                                                    | oring Adult Position Specific Training                                                                                | Expanded<br>Learning                                                                           |
|                        | Council Executive<br>Board Learning<br>Program                                                                                                    |                                                                                                    |                                                                                                |
|                        | CONNECT W                                                                                                    | тния: 🛐 🎔 🗿 😰 🗈                                                                                                    |                                                                                                |

This is your Training Center. From here, you can search for training by the division in Scouting they fall under.

### LEADER POSITION SPECIFIC TRAINING

For example, if you want to take Den Leader training, you will click on the "Cub Scouting" button.

|                         | my.Scouting  M                                                                                                    | fy Training              |                            |  |
|-------------------------|----------------------------------------------------------------------------------------------------|--------------------------|----------------------------|--|
|                         | My Youth Protection Training                                                                                                    |                          |                            |  |
|                         | Select one of the Youth Protection Trainings below. New leaders are required to take Youth Protection Training prior to registration and before volunteer service with youth begins. To take other Scouting America trainings, go to Training Courses by Program below. To view and take trainings specific to your position, select the Requirements tab. |                          |                            |  |
|                         | YPT Status: ACTIVE                                                                                                    |                          | Additional guidance in YPT |  |
| Training                |                                                                                                    | Completed<br>Expires     | 合 Print Certificate        |  |
| YPT and Training Center | Youth Protection Training Y01                                                                                                    |                          | C Retake Course            |  |
| Pequirements            |                                                                                                    |                          | C Repetir Curso            |  |
|                         | Cub Scouting Click h                                                                                                    | ere for Cub Scouting tra | aining Sea Scouts          |  |
|                         | Exploring Youth Explor                                                                                                    | ng Adult Position Speci  | fic Expanded<br>Learning   |  |
|                         | Council Executive<br>Board Learning<br>Program                                                                                                    |                          |                            |  |
|                         |                                                                                                    |                          |                            |  |

The next page should look like the one below. For Den Leader training, select the "Start" button under Cub Scout Den Leader & Assistant.

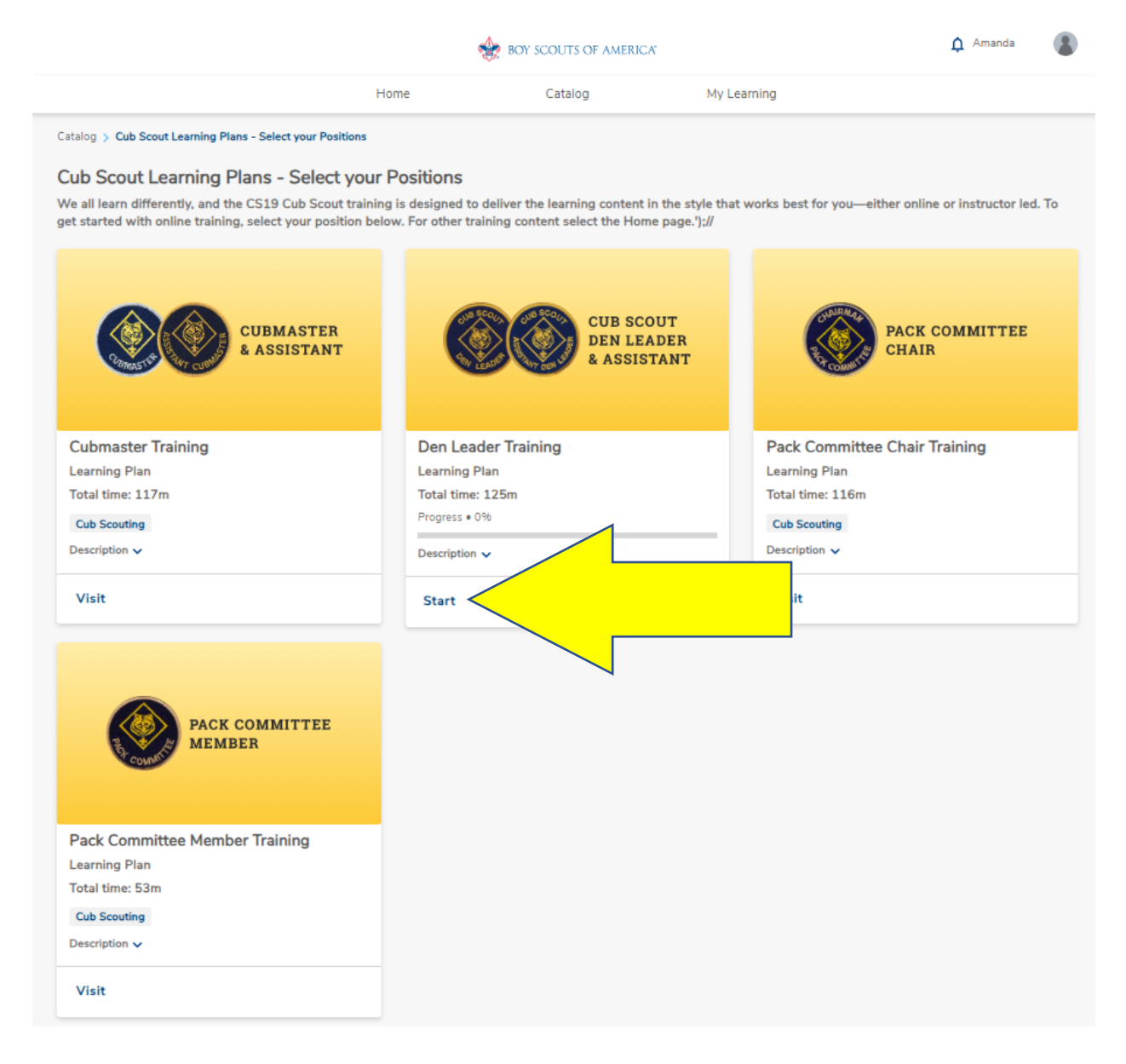

The next page will show you all the modules you will need to complete to be trained for the Den Leader position.

|                                                                                                    |                                             | The second second secon |                                     | 🋕 Amanda                            |   |
|----------------------------------------------------------------------------------------------------|---------------------------------------------|----------------------------------------------------------------------------------------------------|-------------------------------------|-------------------------------------|---|
|                                                                                                    | Home                                        | Catalog                                                                                                    | My Learning                         |                                     |   |
| Catalog > Den Leader Training                                                                                       |                                             |                                                                                                    |                                     |                                     |   |
| CUE<br>DEN<br>& AS                                                                                                  | Assigned<br>S SCOUT<br>I LEADER<br>SSISTANT | Den Leader Training<br>Learning Plan<br>Total time: 125 minutes<br>Progress • 0%<br>Description<br>Training designed for Tiger Den Lea<br>Leader.                                                                                                    | der, Den Leader, Assistant Den Lea  | ader, Webelos and Assistant Webelos |   |
| Cub Scouting                                                                                                    |                                             |                                                                                                    |                                     |                                     |   |
|                                                                                                    |                                             |                                                                                                    |                                     |                                     | _ |
| Learning Plan<br>Total time: 36m<br>Progress • 0%<br>Den Leader Position Specific Training - The objective<br>Start | e of this learning plan is to to            | expand the knowledge level of leaders                                                                                                    | to operate the pack and den efficie | ently.                              |   |
| Den Leader - Before Your First Meetin<br>Learning Plan<br>Total time: 48m<br>Progress • 0%                          | ng                                          |                                                                                                    |                                     |                                     |   |
| Den Leader Position Specific Training - The objective                                                               | e of this learning plan is to pr            | repare leaders for conducting meetings                                                                                                    | as new leaders.                     |                                     |   |
| Start                                                                                                    |                                             |                                                                                                    |                                     |                                     |   |
| Den Leader - Before Your First Outdo                                                                                | oor Activity                                |                                                                                                    |                                     |                                     |   |
| Total time: 41m                                                                                                    |                                             |                                                                                                    |                                     |                                     |   |
| Progress • 0%<br>Den Leader Position Specific Training - The objective                                              | e of this learning plan is to p             | repare leaders for conducting meetings                                                                                                    | as new leaders.                     |                                     |   |
| Start                                                                                                    |                                             |                                                                                                    |                                     |                                     |   |

Click the "start" button on any module to begin it.

## YOUTH PROTECTION TRAINING (YPT)

|                         | my.Scouting   My Training                                                                                                    |                                                                                                    |
|-------------------------|----------------------------------------------------------------------------------------------------|----------------------------------------------------------------------------------------------------|
| •                       | My Youth Protection Training                                                                                                    |                                                                                                    |
|                         | Select one of the Youth Protection Trainings below. New leaders are required to take Youth Protection Training prior<br>youth begins. To take other Scouting America trainings, go to Training Courses by Program below. To view and take<br>Requirements tab. | to registration and before volunteer service with<br>trainings specific to your position, select the |
|                         | ① YPT Status: ACTIVE                                                                                                    | Additional guidance in YPT                                                                           |
| My Training             |                                                                                                    | Print Certificate                                                                                    |
| YPT and Training Center |                                                                                                    | C Repetir Curso                                                                                      |
| Requirements            |                                                                                                    |                                                                                                    |
|                         | Training Courses by Program                                                                                                    |                                                                                                    |
|                         | Cub Scouting Scouts BSA Venturing                                                                                                    | Sea Scouts                                                                                           |
|                         | Exploring Youth Exploring Adult Position Speci                                                                                                    | fic Expanded<br>Learning                                                                             |
|                         | Council Executive<br>Board Learning<br>Program                                                                                                    |                                                                                                    |
|                         | CONNECT WITH US: 🗗 🈏 🗿 🖗 🕨                                                                                                    |                                                                                                    |
|                         | Contact Terms & Conditions                                                                                                    |                                                                                                    |

For YPT, you will need to click on the "Retake Course" link.

After you click "Retake Course," your page should look similar to the one below.

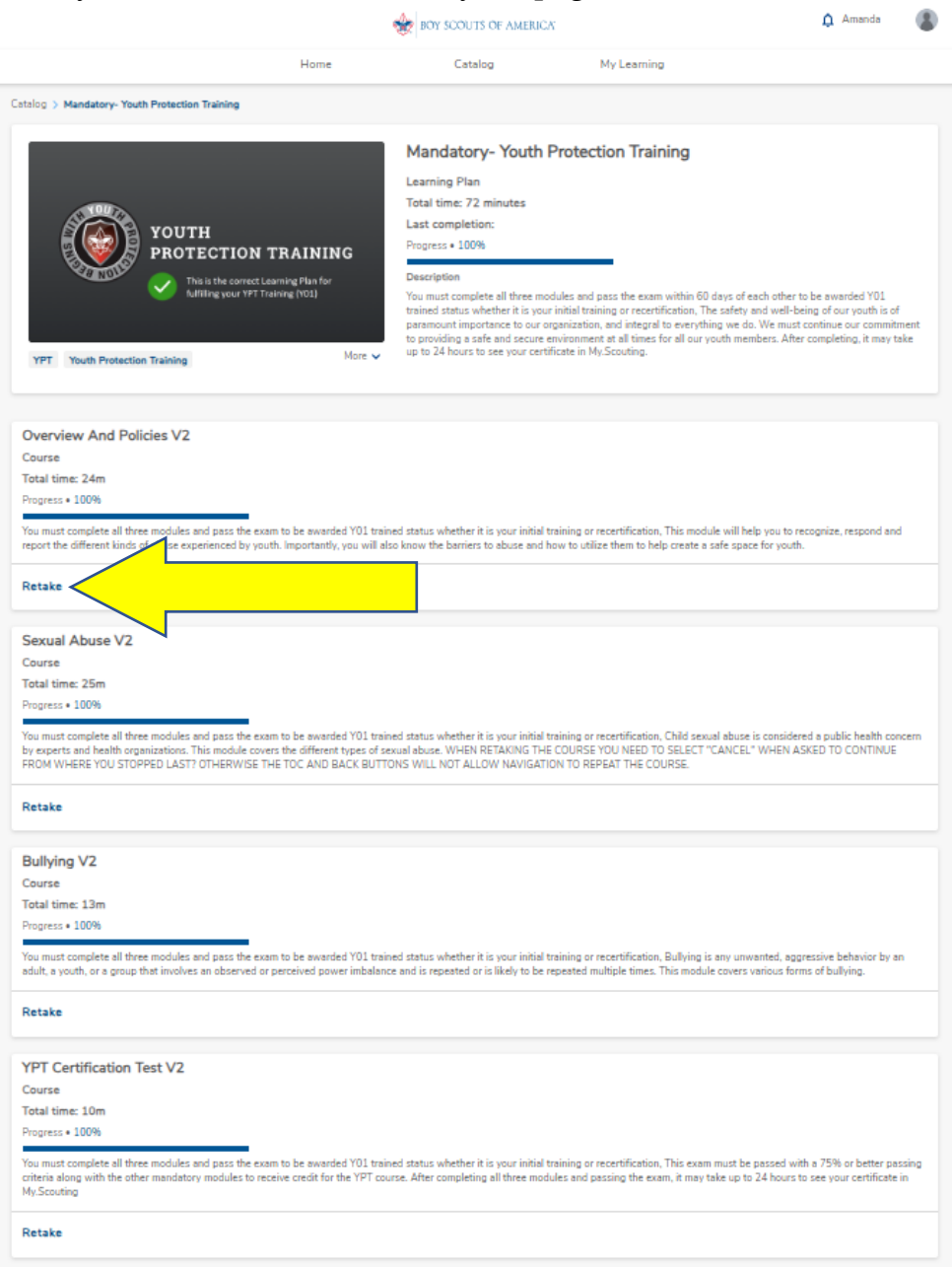

At this point you can begin the training by clicking "Start" or "Retake" on any of the modules. At the end of each module, it should automatically start the next module.

# You must take ALL FOUR modules listed on this page to be "YPT trained."

### TRAINING COMPLETIONS

Back on your Training Center page, you can also look up required training for your positions in Scouting that are available online, as well as all training courses you have completed online or in-person.

|                                                                                                    | my.Scouting   N                                                   | My Training              |                                                                                                    |
|----------------------------------------------------------------------------------------------------|-------------------------------------------------------------------|--------------------------|----------------------------------------------------------------------------------------------------|
| •                                                                                                    | My Youth Protection Training                                      |                          |                                                                                                    |
| Select one of the Youth Protection Trainings below. New leaders are required to take Youth Protection Training prior to registration and before volumi youth begins. To take other Scouting America trainings, go to Training Courses by Program below. To view and take trainings specific to your position Requirements tab. |                                                                   |                          | r to registration and before volunteer service with<br>trainings specific to your position, select the |
|                                                                                                    | ① YPT Status: ACTIVE                                              |                          | Additional guidance in YPT                                                                             |
| My Training                                                                                                    |                                                                   | Completed                | 合 Print Certificate                                                                                    |
| YPT and Training Center                                                                                                    | Youth Protection Training Y01                                     | Expires                  | C Retake Course                                                                                        |
|                                                                                                    | Cub Scouting Courses by Program                                   | s BSA Venturing          | Sea Scouts                                                                                             |
|                                                                                                    | EXP<br>COP<br>NO<br>Exploring Youth<br>EXP<br>COP<br>EXP<br>Explo | ring Adult Position Spec | ific Expanded<br>Learning                                                                              |
|                                                                                                    | Council Executive<br>Board Learning<br>Program                    |                          |                                                                                                    |
|                                                                                                    | CONNECT WIT                                                       | TH US: 🛐 🎔 O 👰 🗖         | 1                                                                                                    |

If you click on "**Completions**," the screen will show you every training you have ever completed, with the dates of when it was completed, and when or if it expires.

You can print a certificate for any of the trainings you have taken by first selecting the training, and then clicking the "Certificate" button.

|                         | my.Scouting   My Traini                                                     | ing                   |
|-------------------------|-----------------------------------------------------------------------------|-----------------------|
|                         | My Completions                                                              |                       |
|                         | 2 <sup>nd</sup> , click "Certificate"<br>to obtain a printable<br>document. | <ul> <li></li></ul>   |
|                         | Entering a Unit Contact in Commissioner Tools                               | SC0_722 Never Expires |
| YPT and Training Center | The Detailed Assessment for Commissioners Tools                             | SC0_725 Never Expires |
| Requirements            | The Units Tab in Commissioner Tools                                         | SC0_721 Never Expires |
| Completions             | O Unit Assessment Scoring Matrix                                            | SC0_723 Never Expires |
|                         | Accessing Commissioner Tools                                                | SC0_720 Never Expires |
|                         | The Reports Button for Commissioner Tools                                   | SC0_727 Never Expires |
|                         | O Troop Committee Challenge-Classroom                                       | WS10 Never Expires    |
|                         | Pack Committee Member Pos Spec Tng Classroom                                | C60 Never Expires     |
|                         | hilmont Training Center Conference                                          | H101 Never Expires    |
|                         | What is STEM Scouts                                                         | SCO_550 Never Expires |
|                         | < 1 2 3 4                                                                   | 5 6 7 > 10/page <     |
|                         | CONNECT WITH US:                                                            | 7 У 🖸 😰 🗈             |
|                         |                                                                             |                       |
| Select                  | training 1 <sup>st</sup>                                                    |                       |